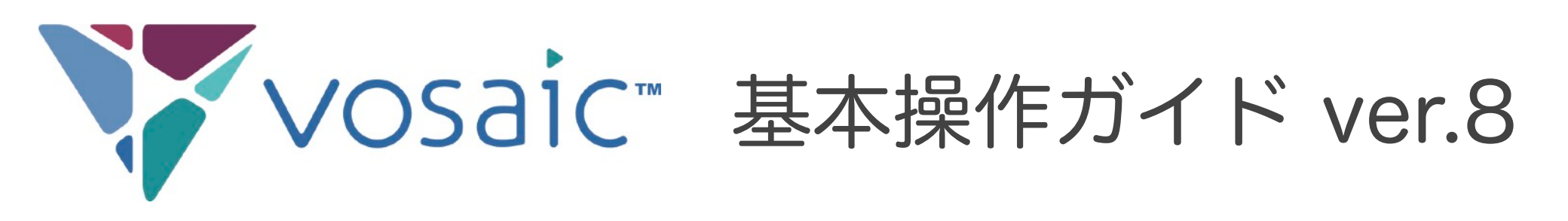

1-1. はじめに/注意事項 1-2. はじめに/画面の構成 2-1. ユーザーの登録 2-2. 複数ユーザーの一括登録 2-3. ユーザーロールによる権限の違い 3-1. フォームの作成/ボタンの作成 3-2. フォームの作成/タグの作成 4. ビデオのアップロード 5-1. ビデオのマークアップ 5-2. ビデオのマークアップ/ボタンのみ 5-3. ビデオのマークアップ/タグも使用 する場合 5-4. <u>モーメントの編集や削除</u> 6. 記録したモーメントの再生 7. トランスクリプション(自動文字起こ し)

- 8. <u>AI Mate (生成AIによるフィードバッ</u>
- <u>ク)</u>
- 9. <u>ビデオとデータの共有</u>
- 10. <u>ハイライトビデオの作成</u>
- 11-1. <u>プロジェクトの作成</u>
- 11-2. <u>プロジェクトの設定</u>
- 11-3. <u>プロジェクトへのビデオの登録</u>
- 11-4. プロジェクトの利用方法
- 12-1. <u>レポートの作成</u>
- 12-2. <u>レポートの設定</u>
- 13. データのダウンロード機能
- 14-1. <u>ライブでのマークアップの方法</u>
- 14-2. <u>PC+カメラでのマークアップ</u>
- 14-3. <u>マルチカメラでのマークアップ</u>

お問い合わせ: Vosaic国内総代理店 橘図書教材 info@vosaic.jp

### 1-1. はじめに/注意事項

本文書はご試用期間中、また正式契約ユーザー様のための基本操作ガイドです。

■ 分析を始める前に

- アカウント開設のメールが届いたら、手順に従ってパスワードの設定とロ グインをしてください。
- Vosaicにアクセスするためのウェブブラウザは<u>「Google Chrome」</u>
   <u>「Microsoft Edge」</u>を推奨しています。他のブラウザでは一部機能が表示されない場合があります。
- ・ メニューの日本語化、日本語表示への対応はしておりません。ウェブブラ ウザの「翻訳機能」は使用せず、英語表示のままお使いください(日本語 表示にすると一部の機能が不安定になることがあります)。
   ビデ オ名やボタン/タグの名前などは、日本語での入力が可能です。

■ このマニュアルについて

- このマニュアルはVosaicの最も基本的な操作(あらかじめ撮影したビデオ ファイルをアップロードして分析)に限定しています。
- 一歩進んだ機能(撮影しながらの分析、iOSデバイスを使った遠隔での入 力など)については、vosaic.jpの<u>サポートページ</u>をご覧になるか、サポー ト担当までお気軽にお尋ねください。

(サポートページ ログイン名: user パスワード: vosaic)

## 1-2. はじめに/画面の構成

### ① ログイン - ビデオリスト画面

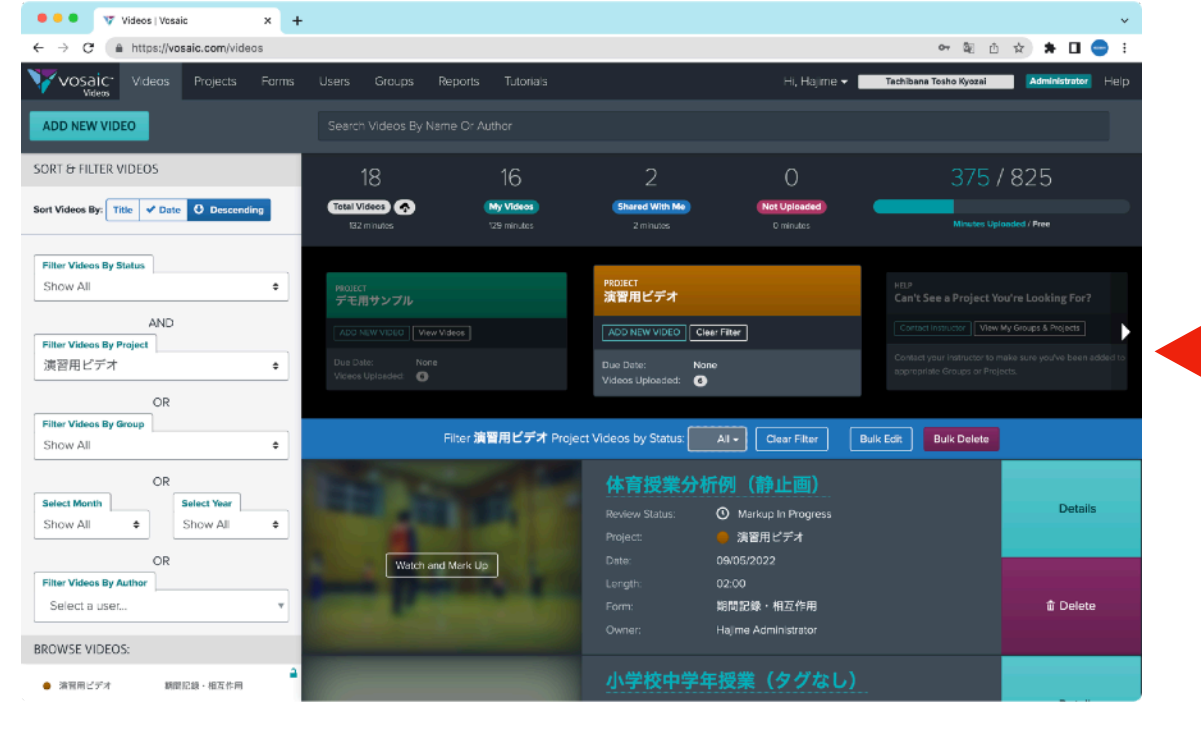

### ③ フォーム表示画面

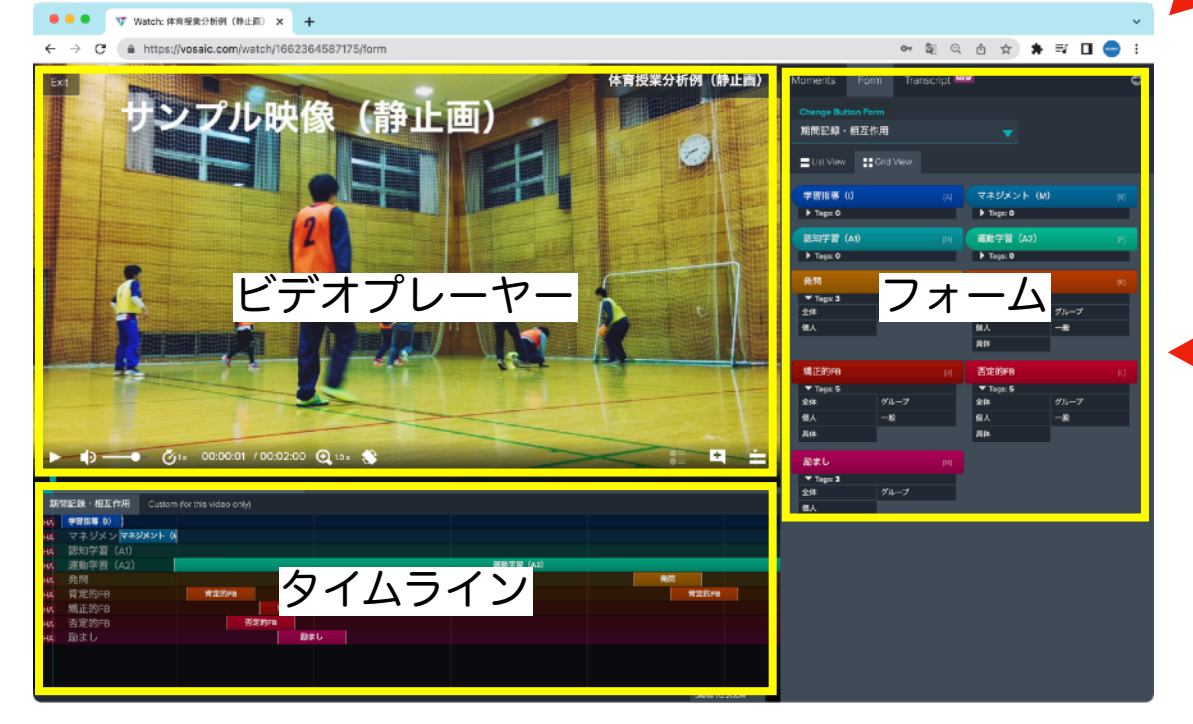

### ② ビデオ詳細画面

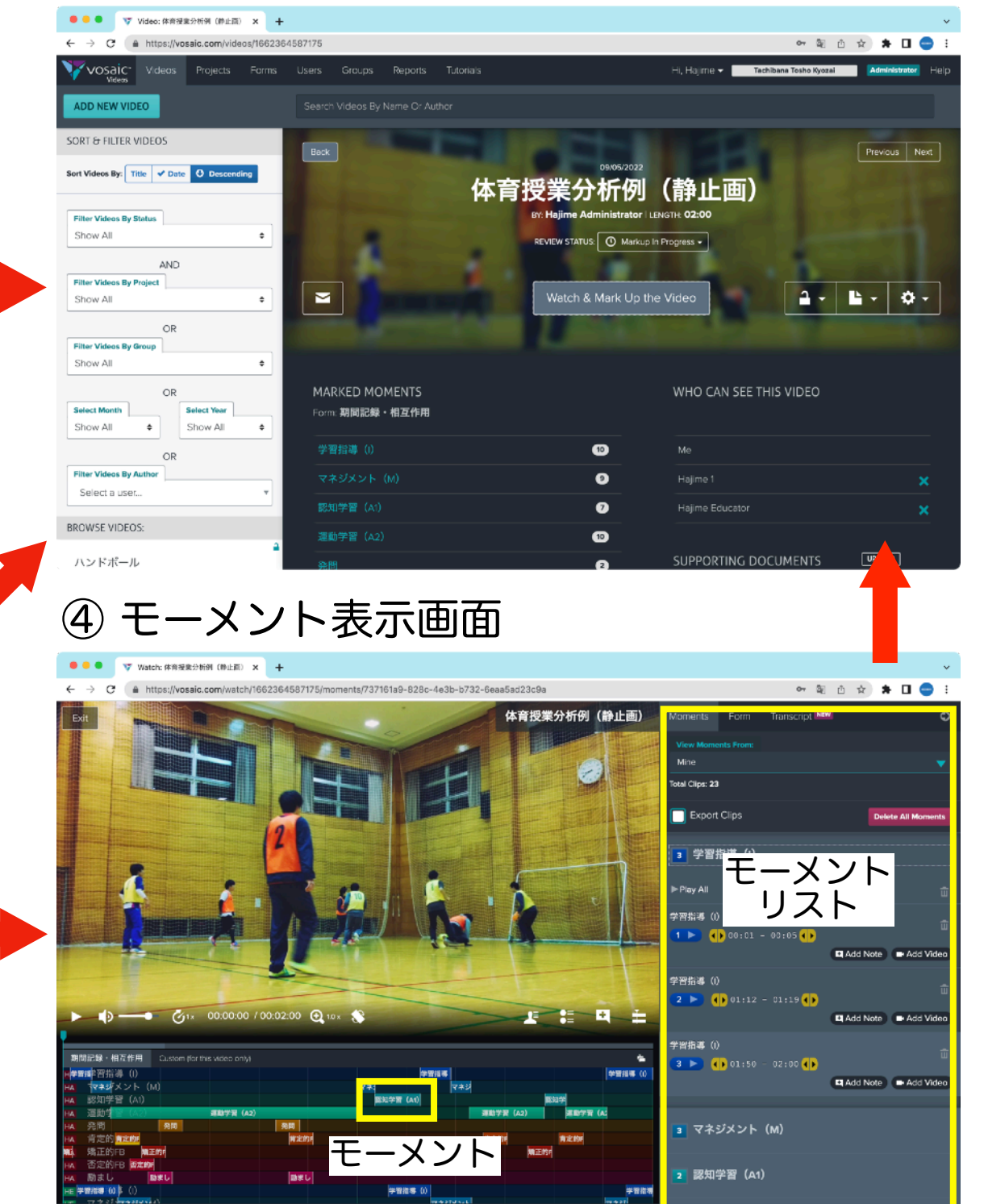

### 2-1. ユーザーの登録

| Administrator | Educator |
|---------------|----------|
| Learner       | Viewer   |

### ① <u>vosaic.jp</u>または<u>vosaic.com</u>にアクセスし、Eメールとパスワードでログインする

| ••• • Vusers   Vosaic × +                                                                            |                                   |                                                                                                    |                  |
|----------------------------------------------------------------------------------------------------|-----------------------------------|----------------------------------------------------------------------------------------------------|------------------|
| $\leftrightarrow \rightarrow C$ https://vosaic.com/users                                             |                                   | № ☆ 🖾 🛪 😁 🗄                                                                                                 |                  |
| C. Videos Projects 🔤 Forms Users Groups Rep                                                          | orts Tutorials Hi, Hajir          | me 🛩 Tachibana Tosho Kyozai Administrator Help                                                              |                  |
| ADD NEW USER                                                                                         |                                   |                                                                                                    |                  |
| FILTER USERS                                                                                         |                                   |                                                                                                    |                  |
| Filter Users By Group $\leftarrow$ $\rightarrow$ $\mathfrak{C}$ $\cong$ https://vosalc.com/users/new |                                   | 🛚 @ ☆ 戸 🛪 😝 :                                                                                               |                  |
| Show All                                                                                             | is Users Groups Reports Tutorials | Hi, Hajime 🗸 Tachibana Tosho Kyozai 🛛 🗛 Help                                                                |                  |
| AND/OR CANCEL                                                                                        | Search User                       | 27                                                                                                    |                  |
| Filter Users By Role                                                                                 |                                   |                                                                                                    |                  |
| Show All                                                                                             | Nobuyasu Tanaka Administrator     | Create New User ④ フーザーの作成                                                                                   |                  |
| Filter Users By Group                                                                                |                                   | or import/upload multiple users.                                                                            |                  |
| Snow All                                                                                             | Momoko Noda (Administrator        |                                                                                                    | 夕哉               |
| AND/OR                                                                                               |                                   | First Name                                                                                                  | 石別               |
| Filter Users By Role                                                                                 | Emir Plicanic Educator            | Liser Email Address                                                                                         | メールアドレフ          |
|                                                                                                    |                                   |                                                                                                    |                  |
|                                                                                                    | Hajime Tachibana (Administrator)  | Checking this will send an email inviting this user to create an account with Vosaic.                       | - 追加されたユーサーへの    |
|                                                                                                    |                                   | Assign a Role to this User:                                                                                 | 招待メールの自動送信       |
|                                                                                                    | Educator/Learner 版 (Learner       | Arministrator •                                                                                             |                  |
|                                                                                                    | Viewer #                          | Can perform all actions without restrictions, and can manage billing.                                       | ユーサーのロール(権限)     |
|                                                                                                    | Viewer fit                        | Can watch, upload, and mark up all videos they have access to. Can manage users, groups, and for the        |                  |
|                                                                                                    | Vilawar2 矮                        | Learner •                                                                                                   | (計田期間け5名まで)      |
|                                                                                                    |                                   | Can watch, mark-up, and annotate viceos they recorded and uploaded or videos that veldees shared with them. |                  |
|                                                                                                    |                                   | ♥ Viewer (FREE) ●<br>Can watch, mark up, and annotate videos that've been shared with them.                 | - フリーユーザー(人数無制限) |
|                                                                                                    |                                   | Save User Carcel                                                                                            | - フーザーの保存        |
|                                                                                                    |                                   |                                                                                                    |                  |
| https://vosaic.com/users/13da3918-4534-4aa9-b0aa-efd7b3                                              | 1885e25                           |                                                                                                    |                  |

※ まずユーザー1名だけで始める場合は、この項目はスキップしてください。 ※ 有料ユーザー(管理者ユーザー)が1人だけの場合は、必ず "Administrator"にしてください。 2-2. 複数ユーザーの一括登録

| Administrator | Educator |
|---------------|----------|
| Learner       | Viewer   |

### ①「Users」メニュー>「Add a New User」

| Add a New User<br>Add/upload multiple users.                                                                                                    | r<br>②「Add/Upload Multiple<br>していたないかな                                                                                                    |
|----------------------------------------------------------------------------------------------------|----------------------------------------------------------------------------------------------------|
| * indicates required field                                                                                                    | Users」をクリック     ホーム 挿入 描画 >> ♀ 操作アシスト     ビ 共有 ♀ コメント                                                                                                    |
| First Name *                                                                                                    | Import UsersA6 $\checkmark$ $\checkmark$ $f_x$                                                                                                    |
| <ul> <li>First Name *</li> <li>User Email Address *</li> <li>Invite to Vosaic<br/>Checking this will send an ema</li> <li>Assign a Role to this<br/>Selecting a role is required. "V</li> <li>Administrator<br/>Can perform all actions without</li> <li>Educator<br/>Can watch, upload, and mark u</li> <li>Learner<br/>Can watch, mark-up, and anno<br/>them.</li> <li>Viewer (FREE)<br/>Can watch, mark up, and anno</li> </ul> | You can imped multiple users at pace by upleading a .CSV (Comma Separative Common Separative Common Section Section 2                                                                                                    |
| SAVE USER                                                                                                    | IMPORTANT: Ensure your file is saved as a .CSV before uploading.  Send Invite Email Asking Users to Create a Passy ord and Uncheck if using Google Apps to sign in.  So CSV形式で保存して 「Upload .CSV File」からアップロードする  Upload .CSV File |
|                                                                                                    | Cancel                                                                                                    |

# 2-3. ユーザーロールによる権限の違い

| 課金体系                             | 有料ユーザー(購入した人数分のみ) |            | 無料ユーザー(人数無制限) |                              |
|----------------------------------|-------------------|------------|---------------|------------------------------|
| 機能(数字は本マニュアルの項目番号)               | Administrators    | Educators  | Learners      | Viewers                      |
| 6.マークアップしたビデオの閲覧                 | 0                 | 0          | $\bigcirc$    | △(自分に共有されたビデオのみ)             |
| 5.アップロードされたビデオへのマークアップ           | 0                 | 0          | 0             | △(自分に共有されたビデオのみ)             |
| 5.マークアップへの複数のフォームの使用             | $\bigcirc$        | $\bigcirc$ | $\bigcirc$    | △(自分に共有されたビデオのみ)             |
| 6.モーメントへのコメントの追加                 | $\bigcirc$        | $\bigcirc$ | $\bigcirc$    | △(自分に共有されたビデオのみ)             |
| 5.モーメントへのタグの追加                   | $\bigcirc$        | $\bigcirc$ | $\bigcirc$    | △(自分に共有されたビデオのみ)             |
| 4.ビデオの録画                         | $\bigcirc$        | $\bigcirc$ | $\bigcirc$    |                              |
| 4.録画済みビデオファイルのアップロード             | $\bigcirc$        | $\bigcirc$ | $\bigcirc$    |                              |
| 14.録画中のマークアップ                    | $\bigcirc$        | $\bigcirc$ | $\bigcirc$    |                              |
| 7.自動トランスクリプション(文字起こし)            | 0                 | 0          | $\bigcirc$    | △(自分に共有されたビデオのみ、<br>ダウンロード可) |
| 9.ビデオの共有設定                       | $\bigcirc$        | △(自分がアップロ- | -ドしたビデオのみ)    |                              |
| 13.データのスプレッドシートへのエクスポー<br>ト(CSV) | 0                 | 0          | 0             | △(自分に共有されたビデオのみ)             |
| 13.サマリーリポートのエクスポート(PDF)          | $\bigcirc$        | $\bigcirc$ | $\bigcirc$    | △(自分に共有されたビデオのみ)             |
| 10.ハイライトビデオの作成とダウンロード            | $\bigcirc$        | $\bigcirc$ |               |                              |
| 2.ユーザーの管理                        | $\bigcirc$        | $\bigcirc$ |               |                              |
| グループの管理                          | $\bigcirc$        | $\bigcirc$ |               |                              |
| 3.フォームの管理                        | 0                 | 0          |               |                              |
| 12.レポートの管理                       | 0                 | 0          |               |                              |
| 更新、アップグレードの手続き                   | 0                 |            |               |                              |
| 支払いの手続き                          | 0                 |            |               |                              |

3-1. フォームの作成/ボタンの作成

| Administrator | Educator |
|---------------|----------|
| Learner       | Viewer   |

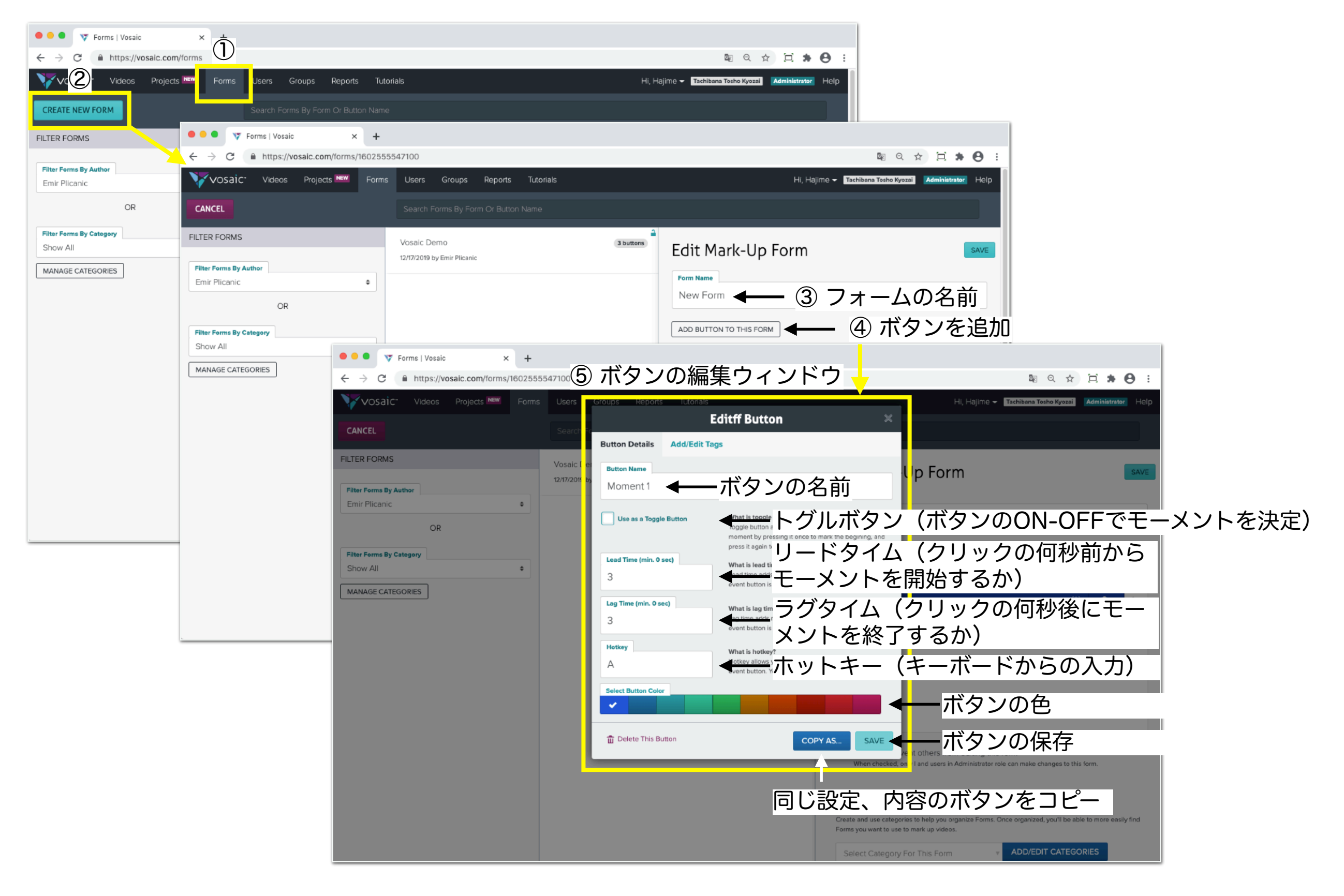

### 3-2. フォームの作成/タグの作成

| Administrator | Educator |
|---------------|----------|
| Learner       | Viewer   |

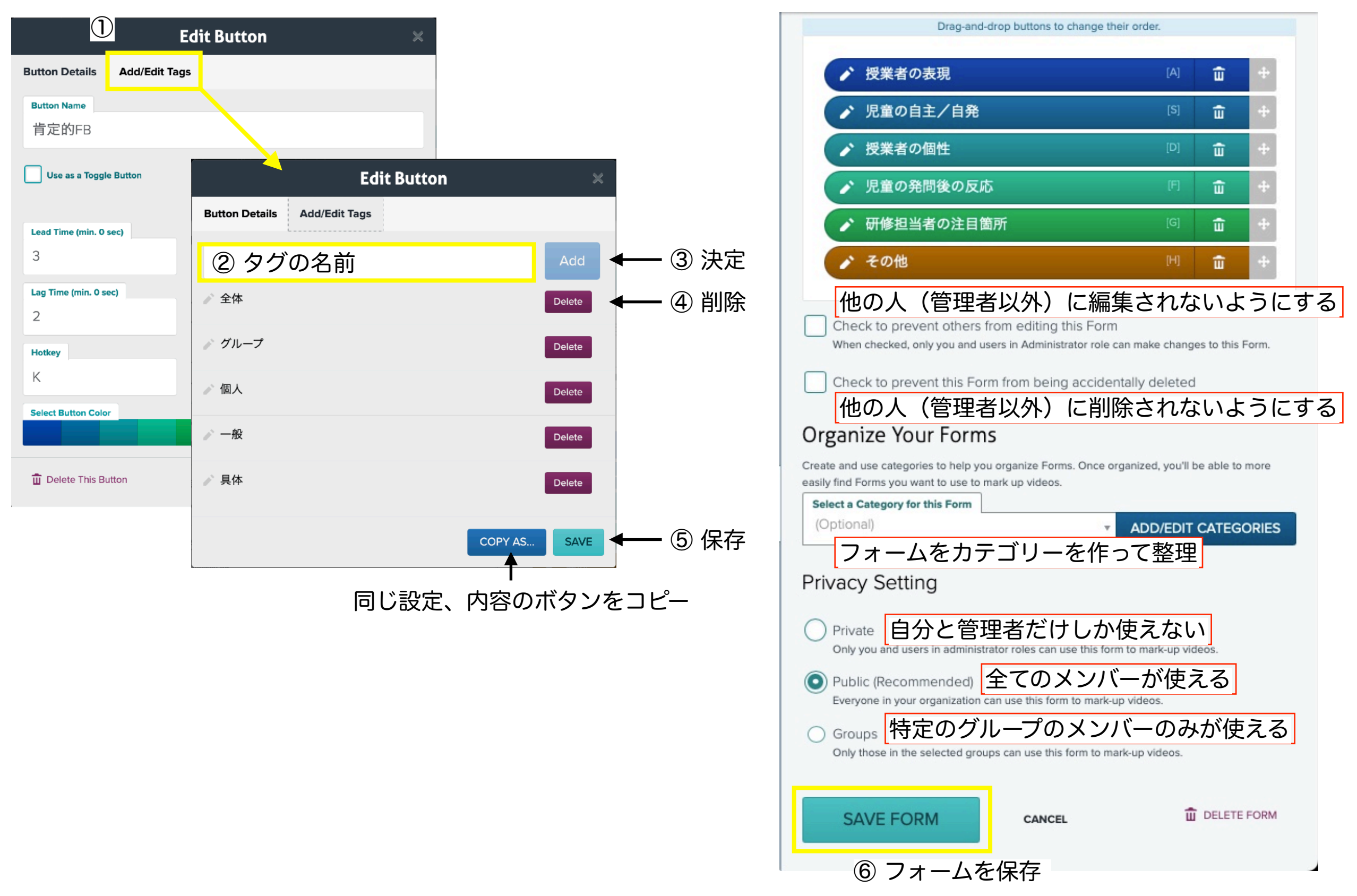

C Vosaic

4. ビデオのアップロード

| Administrator | Educator |
|---------------|----------|
| Learner       | Viewer   |

![](_page_8_Picture_2.jpeg)

5-1. ビデオのマークアップ

| Administrator | Educator |
|---------------|----------|
| Learner       | Viewer   |

![](_page_9_Picture_2.jpeg)

5-2. ビデオのマークアップ/ボタンのみ

| Administrator | Educator |
|---------------|----------|
| Learner       | Viewer   |

![](_page_10_Picture_2.jpeg)

#### ボタンの種類に注意

![](_page_10_Figure_4.jpeg)

角丸四角形のボタン(トグルボタン)

- ・開始点と終了点の2回クリックが必要
- ・<u>自由な長さ</u>のモーメントを記録できる

笑顏 [H] ♪ ▶ Tags

四角形のボタン(リード/ラグタイム) ・<u>1回のクリック</u>で設定した長さのモー メントを記録できる

## 5-3. ビデオのマークアップ/タグも使用する場合

| Administrator | Educator |
|---------------|----------|
| Learner       | Viewer   |

![](_page_11_Picture_2.jpeg)

### 注意するポイント

![](_page_11_Figure_4.jpeg)

角丸四角形のボタン(トグルボタン) ・終了点を押すまでの間にクリックした タグが全部入力できる 笑顔 [H] ♪ Tags

四角形のボタン(リード/ラグタイム) ・ ラグタイムが終わるまでの間にクリッ クしたタグが入力できる

### 5-4. モーメントの編集や削除

| Administrator | Educator |
|---------------|----------|
| Learner       | Viewer   |

![](_page_12_Picture_2.jpeg)

### 6. 記録したモーメントの再生

| Administrator | Educator |
|---------------|----------|
| Learner       | Viewer   |

![](_page_13_Picture_2.jpeg)

### 7. トランスクリプション(自動文字起こし)

Administrator Educator Learner Viewer

![](_page_14_Picture_2.jpeg)

## 8. Al Mate (生成AIによるフィードバック) New!!

| Administrator | Educator |
|---------------|----------|
| Learner       | Viewer   |

Open AIの機能を利用して、ビデオの内容に関するフィードバックを返します (文字情報から判断しますので、トランスクリプションが行われている必要があります。)

![](_page_15_Picture_3.jpeg)

### 9. ビデオとデータの共有

| Administrator | Educator |
|---------------|----------|
| Learner       | Viewer   |

![](_page_16_Picture_2.jpeg)

Others can view your markup.

All users can view all markup.

Cancel

Make Others' Timelines Visible to Me Only you can view orthers' markup.

© Vosaic

← 他人のタイムラインが自分から見える

- 設定を保存

Make Others' Timelines Visible to Everyone < 他人のタイムラインが全員から見える

Save

-

# 10. ハイライトビデオの作成

| Administrator | Educator |
|---------------|----------|
| Learner       | Viewer   |

![](_page_17_Picture_2.jpeg)

# 11-1. プロジェクトの作成

| Administrator | Educator |
|---------------|----------|
| Learner       | Viewer   |

| ROJECTS<br>ects By:<br>Date O Descending<br>Projects By Owner<br>All      + | <ul> <li>テニス教室<br/>Owner: Hajime Administrator</li> <li>パフォーマンス分析技<br/>Owner: Hajime Administrator</li> <li>演習用ビデオ<br/>Owner Hajime Administrator</li> </ul> | Add a New Project<br>SAVE CHANGES Projects allow you to easily organize videos. Videos uploaded or tagged with this project will automatically inherit timeline settings you select below. Sharing videos is done at the video level to ensure privacy. |
|-----------------------------------------------------------------------------|----------------------------------------------------------------------------------------------------|----------------------------------------------------------------------------------------------------|
|                                                                             | ● デモ用サンプル<br>Owner: Hajime Administrator                                                                                                    | Project Name Select Project Color Required                                                                                                    |
|                                                                             |                                                                                                    | Select a Form to Use On All Videos Uploaded to This Project         Filter Forms By Category         Show All Forms         Select Form for This Project         Select One (Required)                                                                  |
|                                                                             |                                                                                                    | Optional         Who Can Upload Videos to This Project?         ADD GROUPS OR USERS         No Groups that can upload added.         No Users that can upload added.                                                                                    |

← → C

🚺 vosaic

Projects:

SORT PROJECT

Sort Projects By: Name 🗸 🕻

ジェクトを使用すると、ビデオを に整理できます。 ジェクトにアップロードされたビ は、プロジェクトで選択したタイ イン設定を自動的に引き継ぎま ビデオの共有はビデオ単位で行い ect Name(必須) ジェクト名 ct Project Color(必須) ジェクトのシンボルカラーを選択 ct a Form to Use On All Videos aded to This Project(必須) プロジェクトで優先的に使用する ームを選択します。 **Can Upload Videos to This** ect?(オプション) ジェクトにビデオをアップロード るユーザー(有料ユーザーのみ) ループを選択します。プロジェク アップロードされた動画は、プロ ジェクトを作成したオーナーにも自動 的に共有されます。

# 11-2. プロジェクトの設定

| Optional                                                                                                    |                                                                                                    |
|----------------------------------------------------------------------------------------------------|----------------------------------------------------------------------------------------------------|
| Who Can View Videos in This Project?<br>SHARE WITH GROUPS OR USERS<br>Not shared with any Groups.<br>Not shared with any Users.                                                                                                    | IMPORTANT: Videos are automatically shared with you (the creato<br>of this Project). Here you can select other Users and Groups to<br>share this Project's videos with.                                                                                                    |
| Optional                                                                                                    |                                                                                                    |
| Set Due Date          Due Date         2022/11/28         Leave as-is to not set a due date                                                                                                    | Users in Learner and Viewer roles won't be able to make changes<br>to the timeline after the due date. You can change or remove the<br>due date in the video settings modal after the video is uploaded.                                                                                                    |
| Optional                                                                                                    |                                                                                                    |
| <ul> <li>Timeline Visibilty Settings</li> <li>Make Uploaders' Timeline Visible to Others<br/>Others can view uploaders' markup.</li> <li>Make Others' Timelines Visible to Uploader<br/>Only uploader can view others markup.</li> <li>Make Others' Timelines Visible to Everyone<br/>All users can view all markup.</li> </ul> | <ul> <li>"Uploaders" are users who are uploading videos to this project. The settings you choose here will be applied to all videos uploaded to this project. Once uploaded, uploaders can override these settings by changing them on the videos themselves.</li> <li>Common Use Examples:</li> <li>Most Common Check top two options when a learner is uploading and marking up videos for an educator to review and provide additional mark-up/feedback.</li> <li>Check only the second option when an educator is uploading videos for learners to mark-up. The educator will see the learners' markup, but learners won't see other learners' markup.</li> <li>Check all three options when multipe people are marking up videos, and they all need to see each other's markup.</li> </ul> |
| Optional Email Notifications Receive Email Notifications                                                                                                    | When checked, you (the Project owner) will receive an email                                                                                                    |
|                                                                                                    | notification every time a video is uploaded to this project.                                                                                                    |
| Optional                                                                                                    |                                                                                                    |
| Video Ownership Make yourself the owner of all videos uploadeo markete Project owner will be owner of all videos.                                                                                                    | project                                                                                                    |
|                                                                                                    |                                                                                                    |

#### Who Can View Videos in This Project? (オプション)

プロジェクトのビデオを共有するユーザーとグループを選択できます(プロジェ クトの作成者とは自動的に共有されます)。

#### Set Due Date(オプション)

作業の締切日の設定です。LearnerとViewerのロールのユーザーは、期日が過ぎ るとタイムラインに変更を加えることができなくなります。設定しない場合はそ のままにしておきます。

#### Timeline Visibility Settings (オプション)

それぞれのユーザーが入力したタイムラインの可視性を設定します。

- (1) Make Uploaders' Timeline Visible to Others アップロードした人のマークアップを他の人が見ることができます。
- (2) Make Others' Timelines Visible to Uploader アップロードした人が他の人のマークアップを見ることができます。

#### (3) Make Others' Timelines Visible to Everyone 全てのユーザーが全てのマークアップを見ることができます。

#### 【よくある使用例】

■ Learnerがビデオをアップロードしてマークアップし、Educatorがそれをレ ビューする場合は、上の2つにチェックを入れてください。

■ EducatorがLearnerにマークアップさせる場合は、2番目にのみチェックを 入れます。EducatorはLearnerのマークアップを見ることができますが、

Learnerは他のLearnerのマークアップを見ることはできません。授業のような 場合に最適です。

■ 複数の人がビデオをマークアップしていて、全員が互いのマークアップを見る 必要がある場合は、3つのオプションすべてにチェックを入れます。手分けして の分析作業に最適です。

#### Email Notifications (オプション)

プロジェクトにビデオがアップロードされるたびに、プロジェクトのオーナーに メール通知が届きます。

#### Video Ownership(オプション)

プロジェクトにアップロードされたすべてのビデオのオーナーを自分自身にしま す。

![](_page_19_Picture_20.jpeg)

# 11-3. プロジェクトへのビデオの登録方法

| Administrator | Educator |
|---------------|----------|
| Learner       | Viewer   |

### (1) ビデオのアップロード時の登録方法 (2) アップロードしたビデオの登録方法

![](_page_20_Picture_3.jpeg)

# 11-4. プロジェクトの利用方法

AdministratorEducatorLearnerViewer

![](_page_21_Picture_2.jpeg)

# 12-1. レポートの作成

| ● ● ● 💟 HOME - Vosaic™ 日本 🗙 🦁 Reports | Vosaic × +                     |                                                                                                    |                                                                                                    |                                                | ~             |
|---------------------------------------|--------------------------------|----------------------------------------------------------------------------------------------------|----------------------------------------------------------------------------------------------------|------------------------------------------------|---------------|
| ← → C ( https://vosaic.com/reports    | s Groups Reports T             | Tutorials                                                                                                    |                                                                                                    | ॰ ि ि ☆<br>Hi, Hajime ▾ Tachibana Tosho Kyozai | Administrator |
| Reports ADD REPORT                    | Reports                        | > 「Add Repo                                                                                                    | rt                                                                                                    |                                                |               |
| SORT REPORTS                          | 評価者間の比較                        |                                                                                                    |                                                                                                    |                                                | IRR           |
| Sort Reports By: Name                 | 計画者間信頼性<br>Educatorのレポート<br>授業 | Add a New Rep  · indicates required field  Save Report As*  Select Form for This Report * Select One (Required) | ort                                                                                                    |                                                |               |
|                                       |                                | Save and Continue                                                                                               | ctions on the next screen to only or control of the next screen to only or control of the next screen to only o | video and <b>two</b> coders.                   |               |
|                                       |                                |                                                                                                    |                                                                                                    |                                                |               |

![](_page_22_Picture_2.jpeg)

レポート機能は、特定のフォームを用 いてマークアップを行なった複数のビ デオからのレポートを作成します。 新規のレポートを作成したら、次に フォームを選択し、レポートに含めた いデータを指定します。

Save Report As...(必須) レポート名

Select Form for This Report (必須) レポートの作成に使うフォームを選択 します。

Inter-Rater Reliability (IRR) Report (オプション)

評価者間比較を行います。これを チェックすると、次の画面で選択でき るのは、1つのビデオと2人の分析者の みに限定されます。

## 12-2. レポートの設定

| Administrator | Educator |
|---------------|----------|
| Learner       | Viewer   |

| ●●● ● ¥ HOME - Vosaic™ 日本                              | × 🐺 Reports        | Vosaic                     | × +          |                      |                                                |             |            |                      |             |                         | ~                  |            |
|--------------------------------------------------------|--------------------|----------------------------|--------------|----------------------|------------------------------------------------|-------------|------------|----------------------|-------------|-------------------------|--------------------|------------|
| $\leftarrow$ $\rightarrow$ C $$ https://vosaic.com/reg | ports/166105257141 | 5                          |              |                      |                                                |             |            |                      |             | • 🗟 🖞 ☆                 | * 🗊 🖬 😑 🗄          |            |
| VOSAIC <sup>-</sup> Videos Projects                    | Forms User:        | s Groups F                 | Reports Tut  | orials               |                                                |             |            | Hi                   | i, Hajime 🗸 | Tachibana Tosho Kyozai  | Administrator Help |            |
| Report: • васк                                         |                    |                            |              |                      |                                                |             |            |                      |             |                         |                    |            |
| Report Based on Form:                                  |                    | Hide Filters               |              |                      |                                                |             |            |                      |             |                         | Download Report    |            |
| 期间記録・怕互作用                                              |                    | Moments/(                  | odes Brea    | kdown                |                                                |             |            |                      | Rei         | port Summary            |                    |            |
| Update Report Name                                     |                    | 学習指導(1)                    |              | KGOWII               |                                                |             |            |                      |             | pore summary            |                    |            |
| Educatorのレポート                                          |                    | 1 25.009                   | 6            | _                    |                                                |             |            |                      | Tot         | al Instances:           | 4                  |            |
| IRR report                                             |                    | 00:01:12 <b>21.825</b><br> | %            |                      |                                                |             |            |                      | Cod         | ded Duration:           | 00:05:30           |            |
| IRR option is disabled. Show why                       |                    | 認知子習 (A1)<br>1 25.009      | 6            |                      |                                                |             |            |                      | Nu          | mber of Videos:         | 1                  |            |
| Save Save As New                                       |                    | 00:00:24 7.364%            |              |                      |                                                |             |            |                      | Cor         | mbined Videos Duration: | 00:05:37           |            |
| 1 SELECT FORM BUTTONS TO INCLUD                        | DE                 | 運動学習(A2)<br>2 50.009       | 6            |                      |                                                |             |            |                      | Nu          | mher of Users.          | 1                  |            |
| ✔ 学習指導(I)                                              |                    | 00:03:53 <b>70.811</b> %   | 6            |                      |                                                |             |            |                      | 114         |                         | ·                  |            |
| ▼マネジメント (M)                                            |                    | Video Name ‡               | Date ‡       | Moment ‡             | Start ‡                                        | End ‡       | Duration ‡ | User ‡               | Tags ‡      | Annotations ‡           |                    |            |
| ☑ 認知学習(A1)                                             |                    | 小学校中学年授業                   | 04/19/2019   | 運動学習(A2)             | ▶ 00:03:53                                     | 00:05:35    | 00:01:41   | Hajime Administrator |             |                         |                    |            |
| □ ■ 運動学習(A2)                                           |                    | 小学校中学年授業                   | 04/19/2019   | 運動学習(A2)<br>認知学習(A1) | <ul> <li>00:01:12</li> <li>00:03:29</li> </ul> | 00:03:24    | 00:02:11   | Hajime Administrator |             |                         |                    |            |
|                                                        |                    | 小学校中学年授業                   | 04/19/2019   | 学習指導(I)              | > 00:00:00                                     | 00:01:12    | 00:01:12   | Hajime Administrator |             |                         |                    |            |
|                                                        |                    |                            |              |                      | Total Coded Duratio                            | n: 00:05:30 |            |                      |             |                         |                    |            |
|                                                        | 2 SELECT VIDEO     | OS TO INCLUDE              |              |                      | Total Videos Duratio                           | n: 00:05:37 |            |                      |             |                         |                    |            |
|                                                        | 🛃 All Videos U     | Using This Form            |              |                      |                                                |             |            |                      |             |                         |                    |            |
|                                                        | ×小学校中学             | 年授業 <b>↓</b> ×授業分類         | 折例(静止画像      | æ)                   | 1. SELE                                        | CT F        | ORM B      | UTTONS T             | 0           | 3. SELEC                | USERS V            | VHO MARKED |
| include untagged moments                               | ×体育授業分             | 析例(静止画)                    | ×体育授業        |                      |                                                | L<br>L      | + \22.10   | · + +                |             |                         | 5<br>              |            |
| 一 肯定的FB                                                | ×ライブでの             | 分析                         |              |                      | ホタント                                           | シン          | を選択        | します。                 |             | マークアッ                   | ノを行った              | ユーサーを選択    |
| 全体                                                     | 3 SELECT USER      | S WHO MARKED L             | JP VIDEOS    |                      |                                                | ст и        |            |                      | DE          | します。評                   | 価者間比較              | をでは2名のみで   |
| <del>^</del>                                           |                    |                            |              |                      | <b>2. SELE</b><br>「ビニナナ                        |             |            |                      | DE          | _す。                     |                    |            |
|                                                        |                    |                            |              |                      | ヒナイを                                           | 送八          | 0290       |                      |             |                         |                    |            |
|                                                        | × Hajime Adr       | ninistrator × Haji         | ime Educator | *                    | Using I                                        | his F       | orm」       | をチェック                | র ব         | E DELETE C              | OR SAVE T          | HIS REPORT |
|                                                        | DELETE OR SAVE     | THIS REPORT                |              |                      | 全てのヒ                                           | ゙゙デオ        | が選択        | されます。                |             | レポートを                   | 削除またに              | は保存します。    |
|                                                        |                    |                            |              |                      |                                                |             |            |                      |             | <sup>r</sup> Save as    | New」を              | クリックすると    |
|                                                        | Delete Report      |                            | Save Save As | s New                |                                                |             |            |                      |             | コピーを作                   | 成できます              | -          |
|                                                        |                    |                            |              |                      |                                                |             |            |                      |             |                         |                    | 0          |
|                                                        |                    |                            |              |                      |                                                |             |            |                      |             |                         |                    |            |

13. データのダウンロード機能

| Administrator | Educator |
|---------------|----------|
| Learner       | Viewer   |

| ● ● ● ▼ Video: セミナー講師   Vosaic × +                                                                                                    |                                                                     |                        |                                                                        |                                      |                             |
|----------------------------------------------------------------------------------------------------|---------------------------------------------------------------------|------------------------|------------------------------------------------------------------------|--------------------------------------|-----------------------------|
| $\leftarrow$ $\rightarrow$ C $\ $ $\triangleq$ https://vosaic.com/videos/1584547068640 $\ $                                           |                                                                     | 0                      | • 🖩 Q 🖈 🗎 🛊 🕒 🗄                                                        |                                      |                             |
| FILTER VIDEOS                                                                                                    | 03/19/2020<br>セミナー講<br>Video Lengthe 04:01<br>Watch and Mark Up the | Video                  | Download Video (MP4)<br>Overview Report (PDF)<br>Detailed Report (CSV) |                                      |                             |
| Filter Videos By Author     MARKED UP       Select a user     MARKED UP       BROWSE VIDEOS: 展示会用サンブル     Form: 講演者                   | MOMENTS                                                             | WHO CAN SEE THIS VIDEO | Video Transcript (TXT)<br>Video Captions (VTT)<br>Video Captions (SRT) |                                      |                             |
| <ul> <li>         ・ 展示金用サンブル         ダニエルソン式評価項目          ・ 算続         ・         ・         ・</li></ul>                                | 8                                                                   | Me                     | Studiocode Timeline (XML)                                              |                                      |                             |
| Reading_Class(日本語タグ) 表情さつい<br>09/15/2020   09:24 by Hajime Tachibana                                                                  | 10                                                                  | Educator/Learner 橘     | ×                                                                      |                                      |                             |
| どこ見てる?<br>● ERADHYYブル 課課★                                                                                                    | 0                                                                   | Nobuyasu Tanaka        | ×                                                                      |                                      |                             |
| セミナー講師         あの           03/19/2020   04:01 by Hajime Tachibana         あの                                                         | 3                                                                   | suppor Downlo          | ad Video (MP4)                                                         | ← ビデオ<br>(View                       | をMP4形式でダウンロード<br>verは不可)    |
| <ul> <li>         展示会用サンプル 体育投業研究         ・<br/>小学校中学年授業         ・<br/>04/19/2019 105:37 by Haime Tachibang         ・     </li> </ul> | 0                                                                   | Overvie                | ew Report (PDF)                                                        | ◀── データ                              | をPDF形式でダウンロード               |
| Form: Custom (                                                                                                    | for this video only)                                                | Detaile                | d Report (CSV)                                                         | ← データ                                | をCSV形式でダウンロード               |
|                                                                                                    |                                                                     | Video 1                | Franscript (TXT)                                                       | ▲ 文字起<br>ダウン                         | こしのテキストファイルを<br>ロード         |
|                                                                                                    |                                                                     | Video (                | Captions (VTT)                                                         |                                      |                             |
|                                                                                                    |                                                                     | Video (                | Captions (SRT)                                                         | タイム                                  | ラインのデータをダウン                 |
|                                                                                                    |                                                                     | Studioc                | ode Timeline (XMl                                                      | 」<br>→<br>ー<br>「<br>ー<br>ド<br>ー<br>ド | (再びアップロードしてビ<br>リンクすることが可能) |

| Administrator | Educator |  |
|---------------|----------|--|
| Learner       | Viewer   |  |

Vosaicで「撮影と同時のマークアップ」を行う方法は次の3つです。

① PC + カメラ - PCでマークアップ作業を行うので操作し易いです。

![](_page_25_Picture_4.jpeg)

② iPad 1台 - 1台で撮影とマークアップを兼用、最も簡単なセットアップです。

![](_page_25_Picture_6.jpeg)

③ iPad 2台 - 1台は撮影・1台はマークアップ、評価者の方が自由に動けます。

+

![](_page_25_Picture_8.jpeg)

![](_page_25_Picture_9.jpeg)

![](_page_25_Picture_10.jpeg)

アップロード終了後は どこからでも見られます。

![](_page_25_Figure_12.jpeg)

14-2. PC+カメラでのマークアップ

| Administrator |     | Educator |  |
|---------------|-----|----------|--|
| Lear          | ner | Viewer   |  |

### (1) PCにカメラを接続します。

![](_page_26_Picture_3.jpeg)

© Vosaic

14-2. PC+カメラでのマークアップ

| Administrator | Educator |  |  |
|---------------|----------|--|--|
| Learner       | Viewer   |  |  |

### (前頁より続く)

![](_page_27_Picture_3.jpeg)

## 14-3. マルチカメラでのマークアップ

| Administrator | Educator |  |
|---------------|----------|--|
| Learner       | Viewer   |  |

① 映像入力の選択で「Use Multiple Cameraを選択」

![](_page_28_Picture_3.jpeg)

### ② マルチカメラの設定ウィンドウが開く

![](_page_28_Picture_5.jpeg)

### ③ 映像入力を選択(最大4つまで)

![](_page_28_Picture_7.jpeg)

④ 音声入力を選択(1つのみ)

![](_page_28_Picture_9.jpeg)

### ⑤ 画面を確認し、録画ボタンを押して録画をスタート

![](_page_28_Picture_11.jpeg)